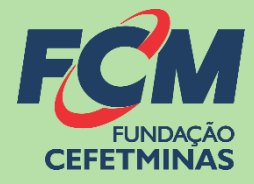

# Sistema de Inscrições FCM

#### **CONCURSO PÚBLICO DA PREFEITURA MUNICIPAL DE CONTAGEM | SEDUC**

<u>CENTRAL DE INFORMAÇÕES</u>

concursopublico@fundacaocefetminas.org.br

https://concurso.fundacaocefetminas.org.br

### MENSAGEM AO CANDIDATO

Este manual é uma publicação da Fundação de Apoio à Educação e Desenvolvimento Tecnológico de Minas Gerais – **FUNDAÇÃO CEFETMINAS (FCM)**, e tem como finalidade compartilhar informações e conhecimento sobre o acesso e as funcionalidades do Sistema de Inscrições da FCM.

Recomenda-se, primeiramente, a leitura do Edital do processo para o qual a inscrição será efetivada, além da leitura atenta desse material para a realização dos devidos procedimentos.

Em caso de esclarecimentos, consulte a Equipe FCM, por meio da **Central de Informações ao Candidato: concursopublico@fundacaocefetminas.org.br.** 

Boa sorte!

## FUNDAÇÃO CEFETMINAS

A FUNDAÇÃO CEFETMINAS é uma organização de direito privado, sem fins lucrativos, reconhecida como fundação de apoio pelos Ministérios da Educação (MEC) e Ciência e Tecnologia (MCT). Desde 1994 apoia as atividades de pesquisa e de extensão, bem como viabiliza as ações de integração com os órgãos públicos, de fomento, instituições de ensino ou empresas privadas.

Dentre os serviços prestados, a FCM oferece a gestão completa de processos seletivos, por meio de plataforma informatizada, adaptada às características de cada órgão; de assessoria técnica, jurídica e pedagógica, para as devidas análises e definições; de criteriosa seleção e treinamento de equipes, com responsabilidade, segurança e sigilo necessários; além de todo o suporte logístico e de fiscalização.

Para mais informações acesse o site da FCM: https://fundacaocefetminas.org.br/

# PROCESSO SELETIVO PMC | SEDUC

#### Prefeitura Municipal de Contagem Edital PMC nº 001/2023 e retificação

EDITAL

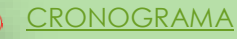

Publicados até o dia 17/06/2024

É responsabilidade do candidato ler o Edital, seus anexos, e acompanhar as publicações referentes.

### CRONOGRAMA

Este cronograma poderá passar POR alterações e, caso isso ocorra, haverá divulgação prévia no sítio eletrônico disponível em: <u>https://concurso.fundacaocefetminas.org.br</u>

| ETAPA(S) PERÍODO(S)                                                                                       |                         |
|----------------------------------------------------------------------------------------------------|-------------------------|
| Realização Provas Objetivas/Discursivas                                                                   | 19/05/2024              |
| Publicação do caderno de provas e do gabarito preliminar                                                  | 21/05/2024              |
| Interposição de recursos contra as questões e o gabarito preliminar<br>Prova Objetiva                     | 22/05/2024 a 24/05/2024 |
| Publicação do resultado preliminar da Prova Objetiva e dos cartões<br>de respostas                        | 04/06/2024              |
| Interposição de recursos contra o resultado preliminar da Prova<br>Objetiva                               | 05/06/2024 a 07/06/2024 |
| Publicação de resultado final da Prova Objetiva                                                           | 10/06/2024              |
| Publicação da relação de candidatos que terão a prova dissertativa<br>corrigida                           | 10/06/2024              |
| Publicação de resultado preliminar da Prova Dissertativa e de folhas<br>de respostas na área do candidato | 17/06/2024              |
| Interposição de recursos contra o resultado preliminar da Prova<br>Dissertativa                           | 18/06/2024 a 20/06/2024 |
| Publicação de resultado final da Prova Dissertativa                                                       | 25/06/2024              |
| Publicação do resultado preliminar do concurso                                                            | 25/06/2024              |
| Interposição de recursos contra o resultado preliminar do concurso                                        | 26/06/2024 a 28/06/2024 |
| Publicação do resultado final do concurso                                                                 | 02/07/2024              |

### PROCEDIMENTOS PARA ACESSAR PROVA DISSERTATIVA

#### 1º Acessar sistema

#### Página do Concurso na Internet: https://concurso.fundacaocefetminas.org.br

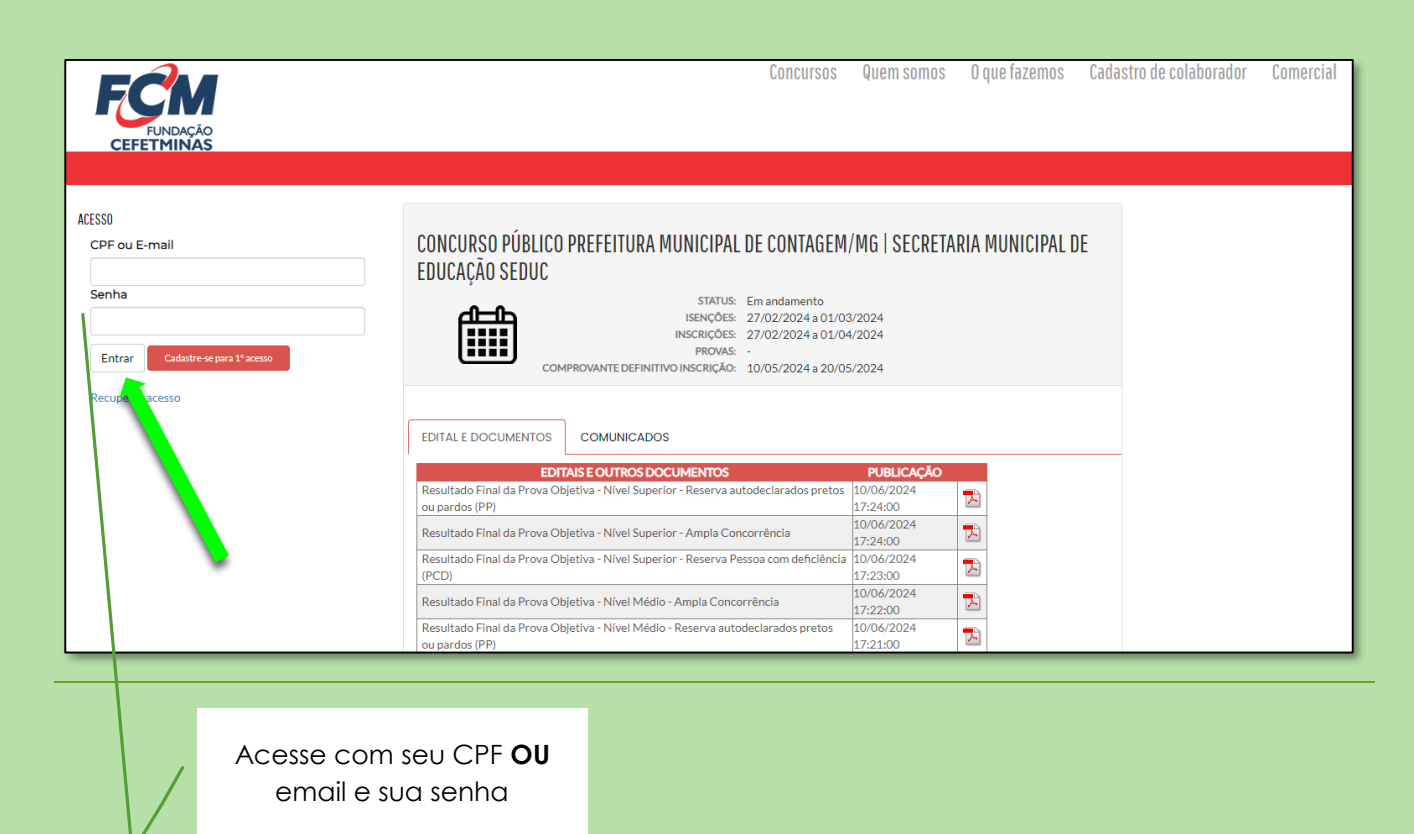

#### 2º Área do candidato

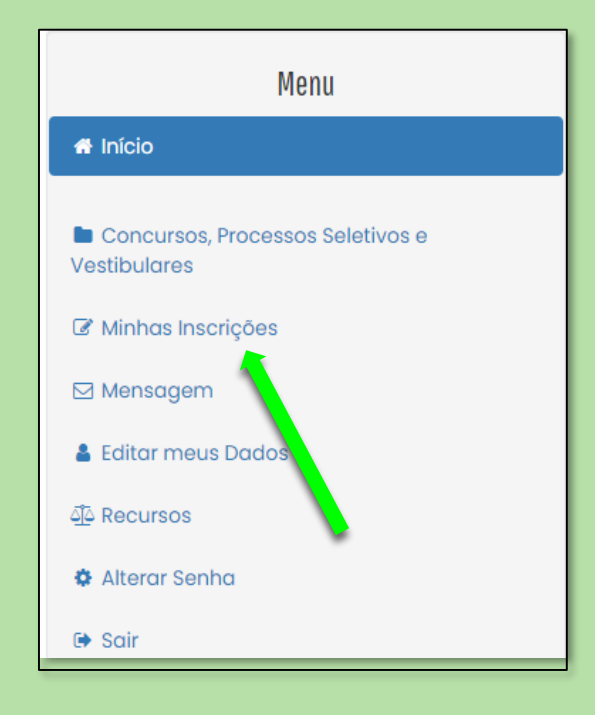

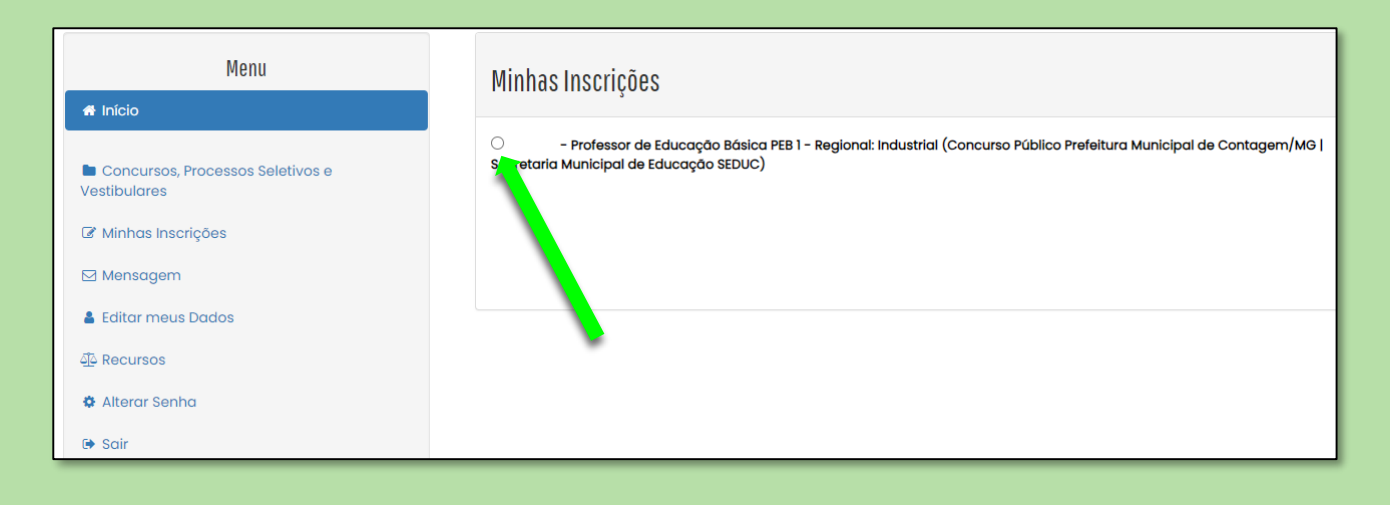

| Menu                                                                                                    | Minhas Inscrições                                                                                                    |
|----------------------------------------------------------------------------------------------------|----------------------------------------------------------------------------------------------------|
| 希 Início                                                                                                    |                                                                                                    |
| <ul> <li>Concursos, Processos Seletivos e<br/>Vestibulares</li> <li>Minhas Inscrições</li> <li>Mensagem</li> </ul> | - Professor de Educação Básica PEB 1 - Regional: Industrial (Concurso Público Prefeitura Municipal de Contagem/MG  <br>Secretaria Municipal de Educação SEDUC)      Ficha de Inscrição     Redação |
| <ul> <li>Editar meus badas</li> <li> @ Recursos </li> <li> Alterar Senha </li> <li> Sair</li></ul>                 |                                                                                                    |

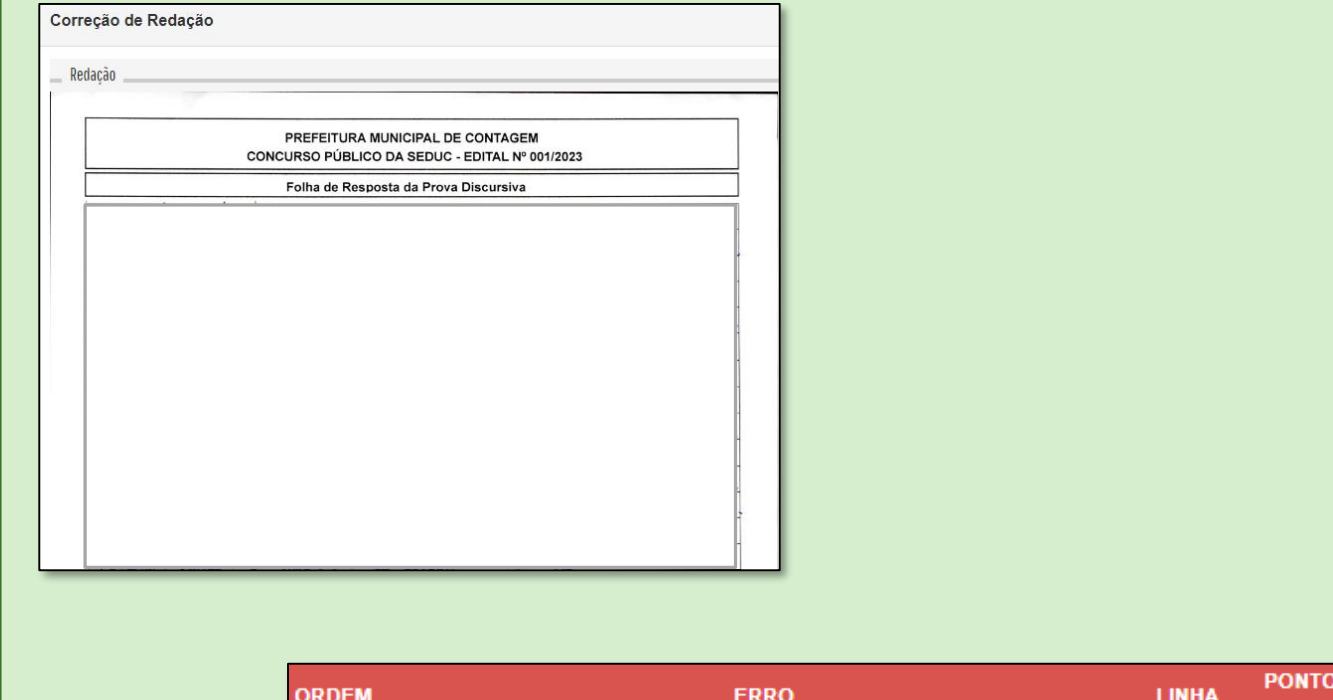

| ORDEM | ERRO                                                                                                    | LINHA | PERDIDOS |   |
|-------|----------------------------------------------------------------------------------------------------|-------|----------|---|
| 1     | PO – Pontuação, ortografia, acentuação gráfica e morfossintaxe (correção<br>linguística) - p) Outros.                                                    | -1    | 0,50     | 1 |
| 1     | PO – Pontuação, ortografia, acentuação gráfica e morfossintaxe (correção<br>linguística) - i) Erro de concordância nominal/verbal.                       | 1     | 0,50     |   |
| 1     | PO – Pontuação, ortografia, acentuação gráfica e morfossintaxe (correção<br>linguística) - b) Ausência de vírgula separando oração adjetiva explicativa. | 2     | 0,50     | 1 |
| 1     | PO – Pontuação, ortografia, acentuação gráfica e morfossintaxe (correção<br>linguística) - i) Erro de concordância nominal/verbal.                       | 4     | 0,50     |   |
| 1     | PO – Pontuação, ortografia, acentuação gráfica e morfossintaxe (correção<br>linguística) - m) Erro de crase.                                             | 20    | 0,50     |   |
|       |                                                                                                    |       |          |   |

Clique para visualizar detalhamento de erro

#### **MENU RECURSOS**

⇒ O acesso ao menu **Recursos** permite que o candidato realize questionamentos

contra os resultados preliminares, ao clicar em Interpor Recurso.

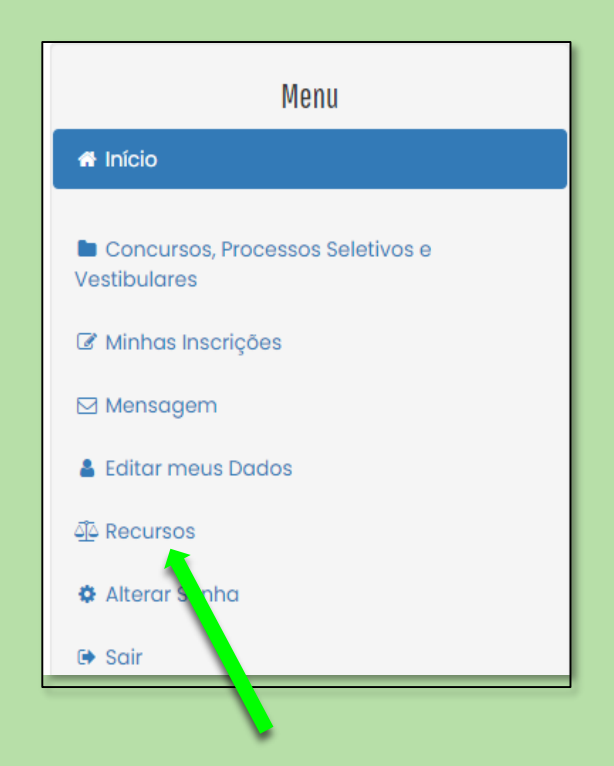

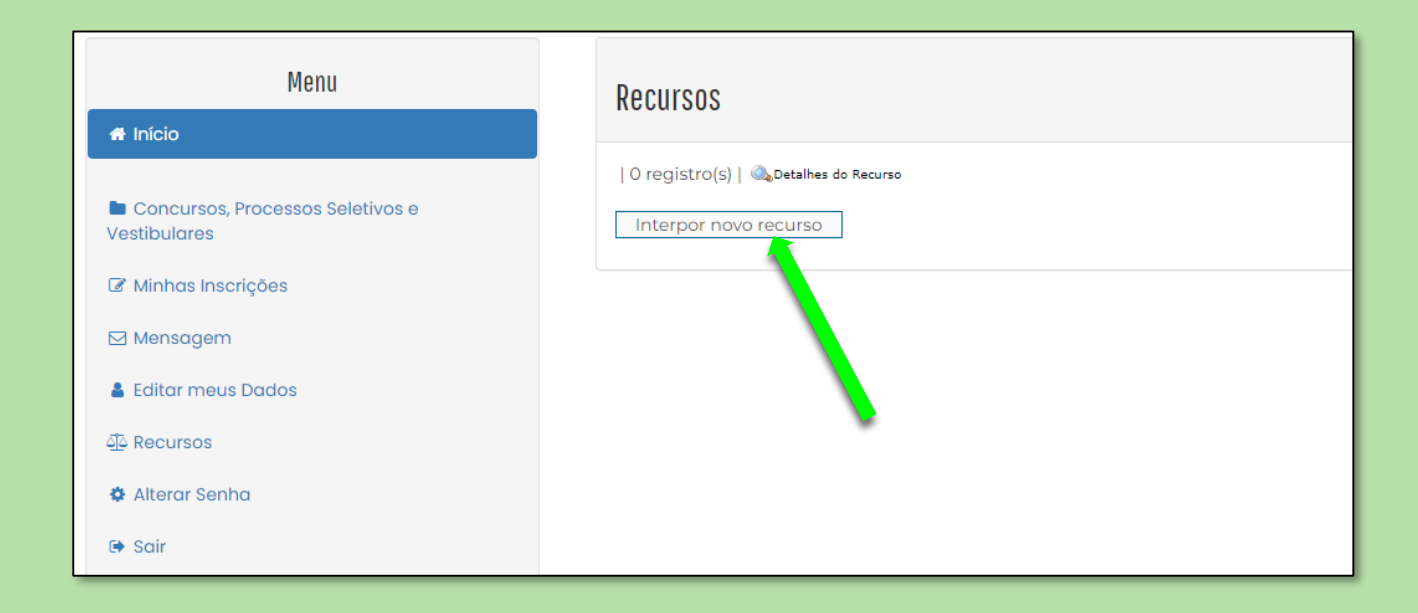

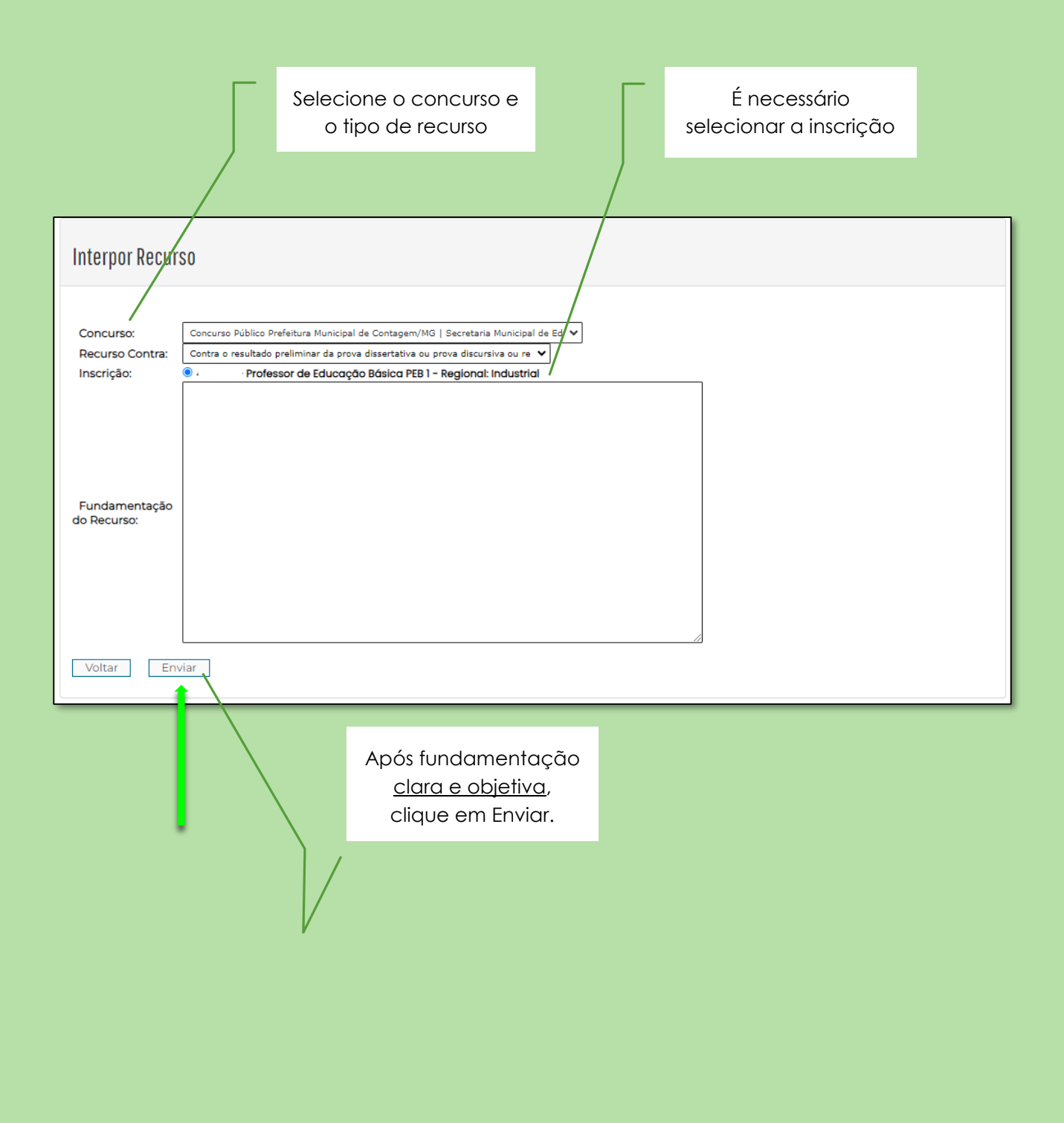

ATENÇÃO! Todos os procedimentos de são de responsabilidade do candidato.

A leitura desse documento não isenta o candidato sobre o conhecimento das regras do Edital.

#### Fundação CEFETMINAS